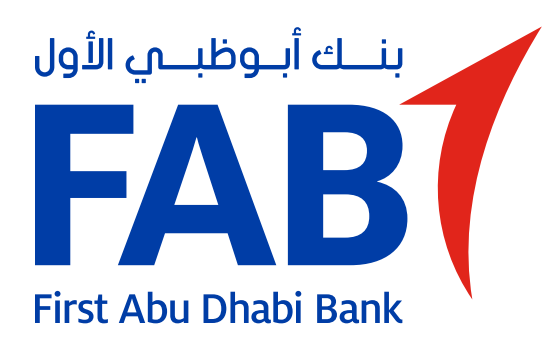

## Zakat payments on the FAB Mobile app

You can now fulfil your Zakat obligation easily and conveniently on the FAB Mobile app.

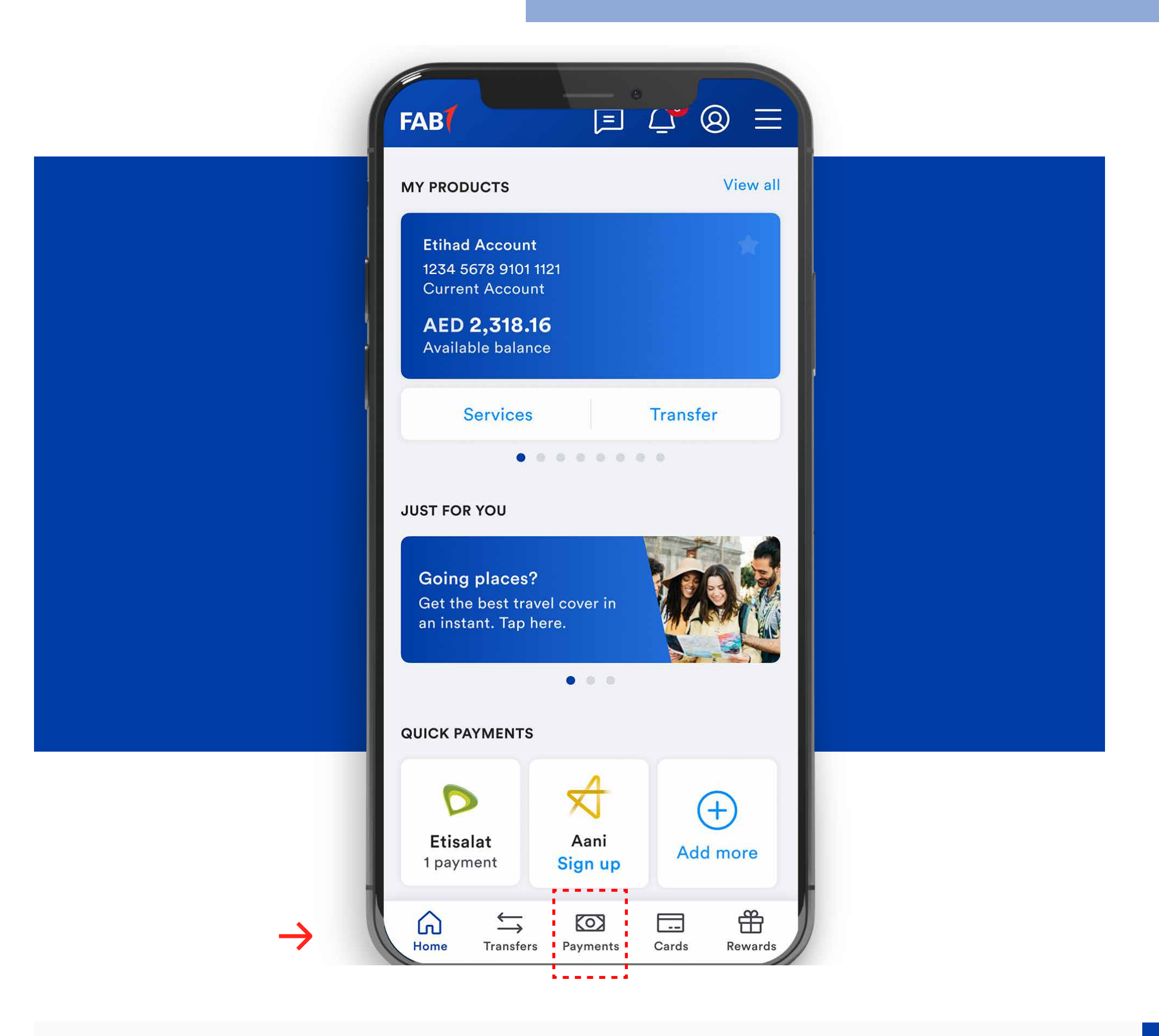

#### Step 01

Log in to your account and tap on "Payments".

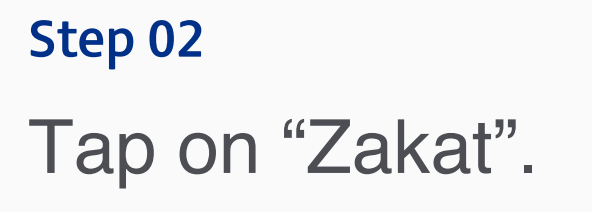

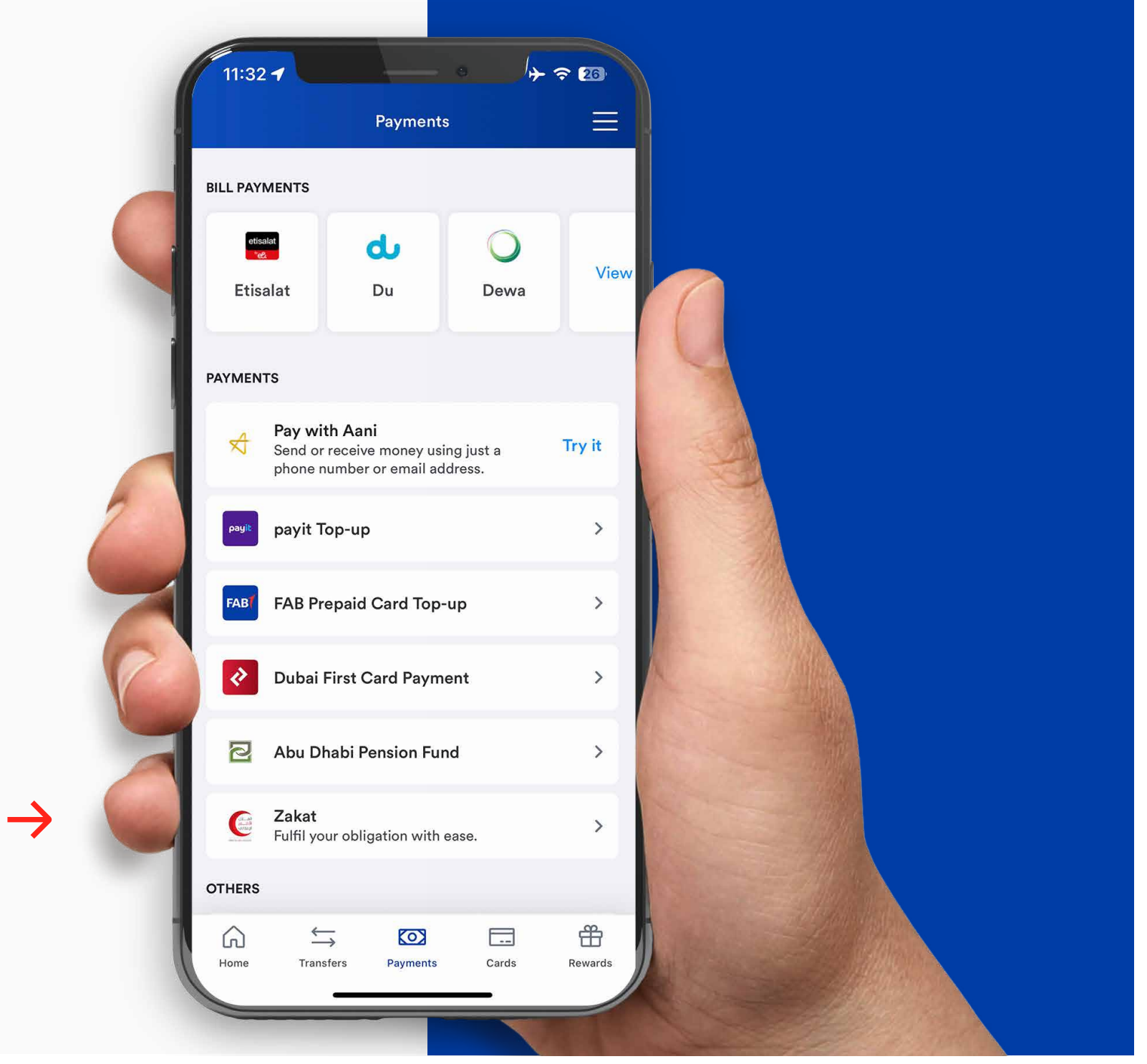

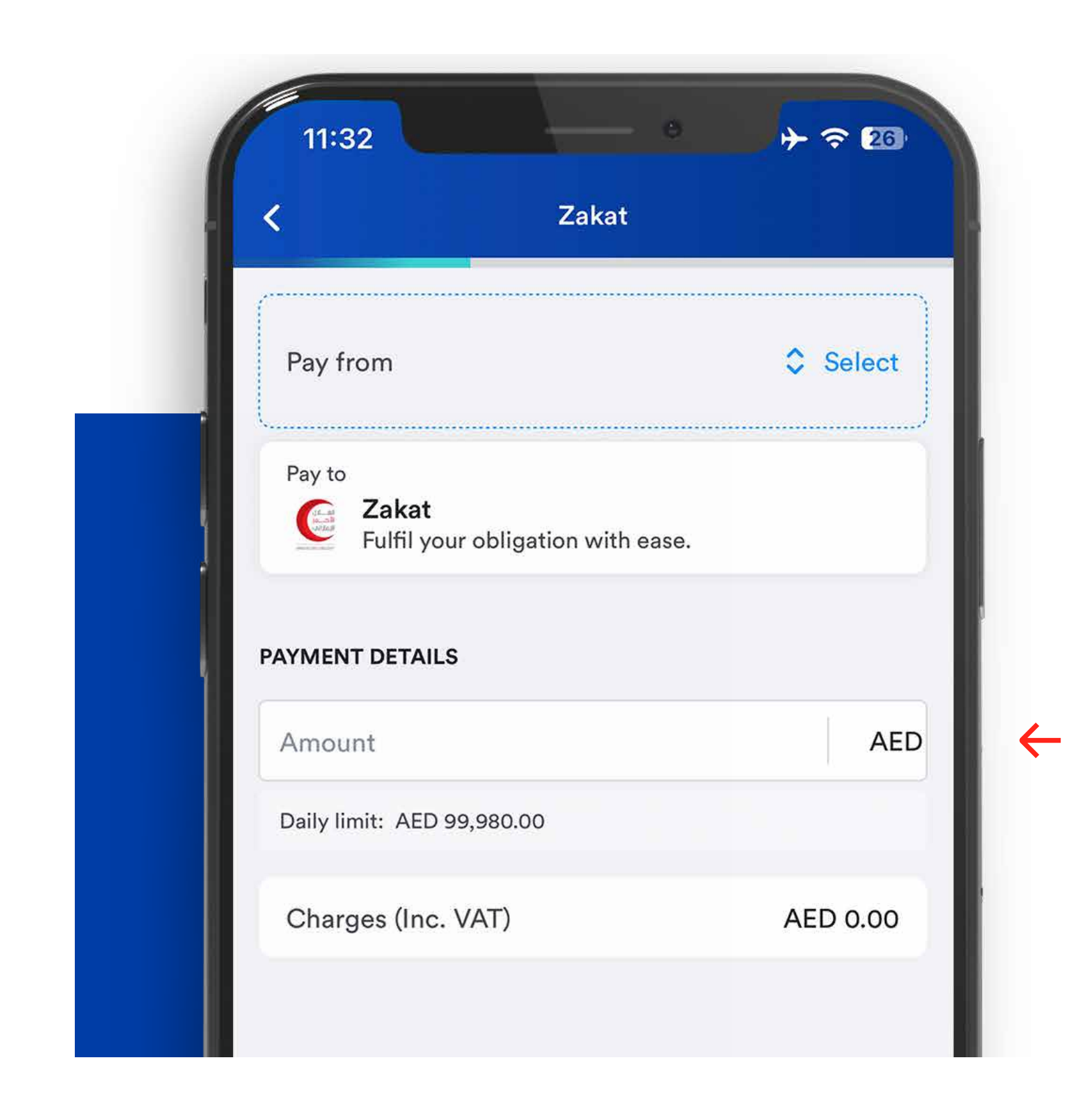

#### Step 03

Enter the amount you wish to donate.

Step 04 Select the account.

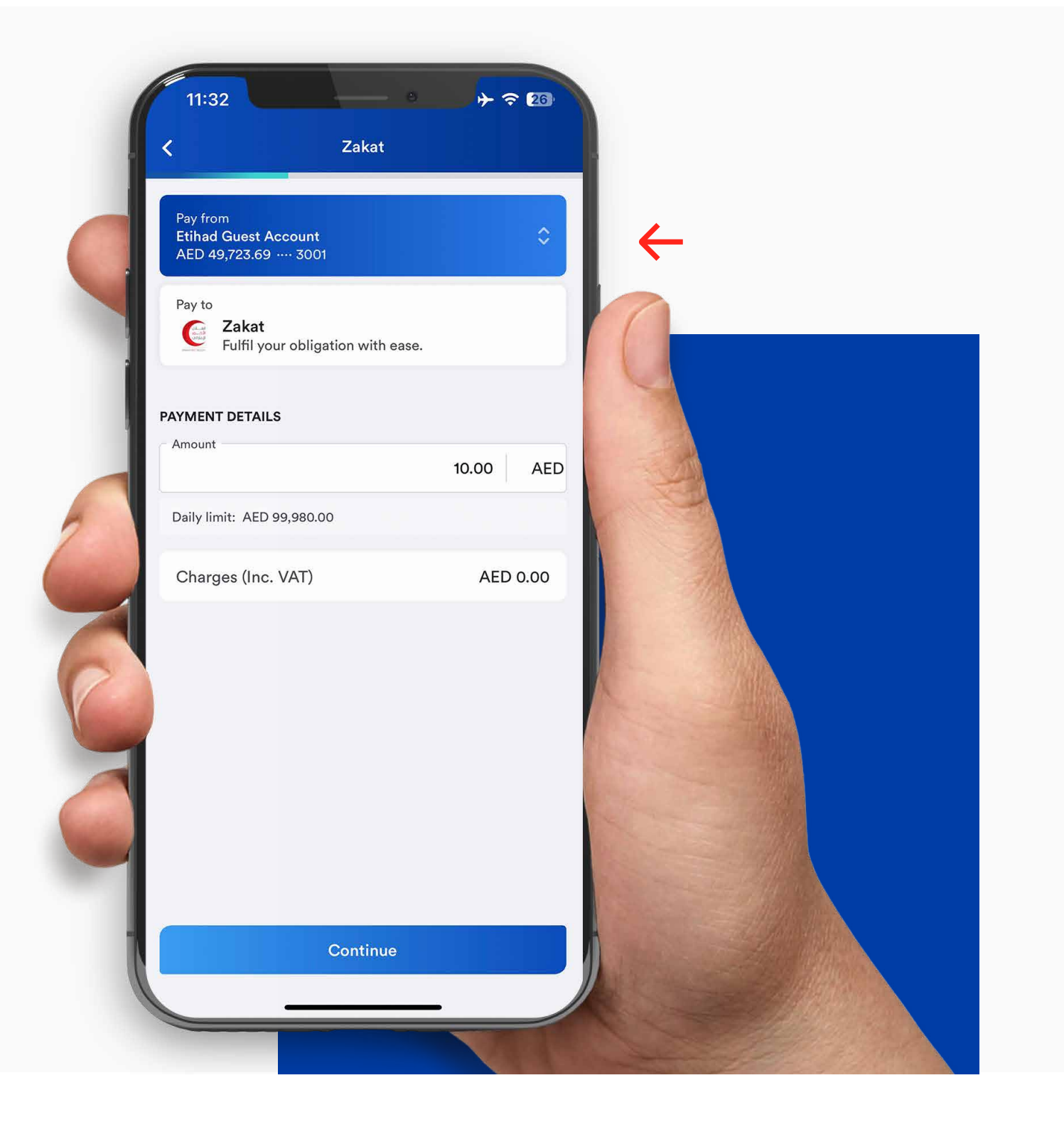

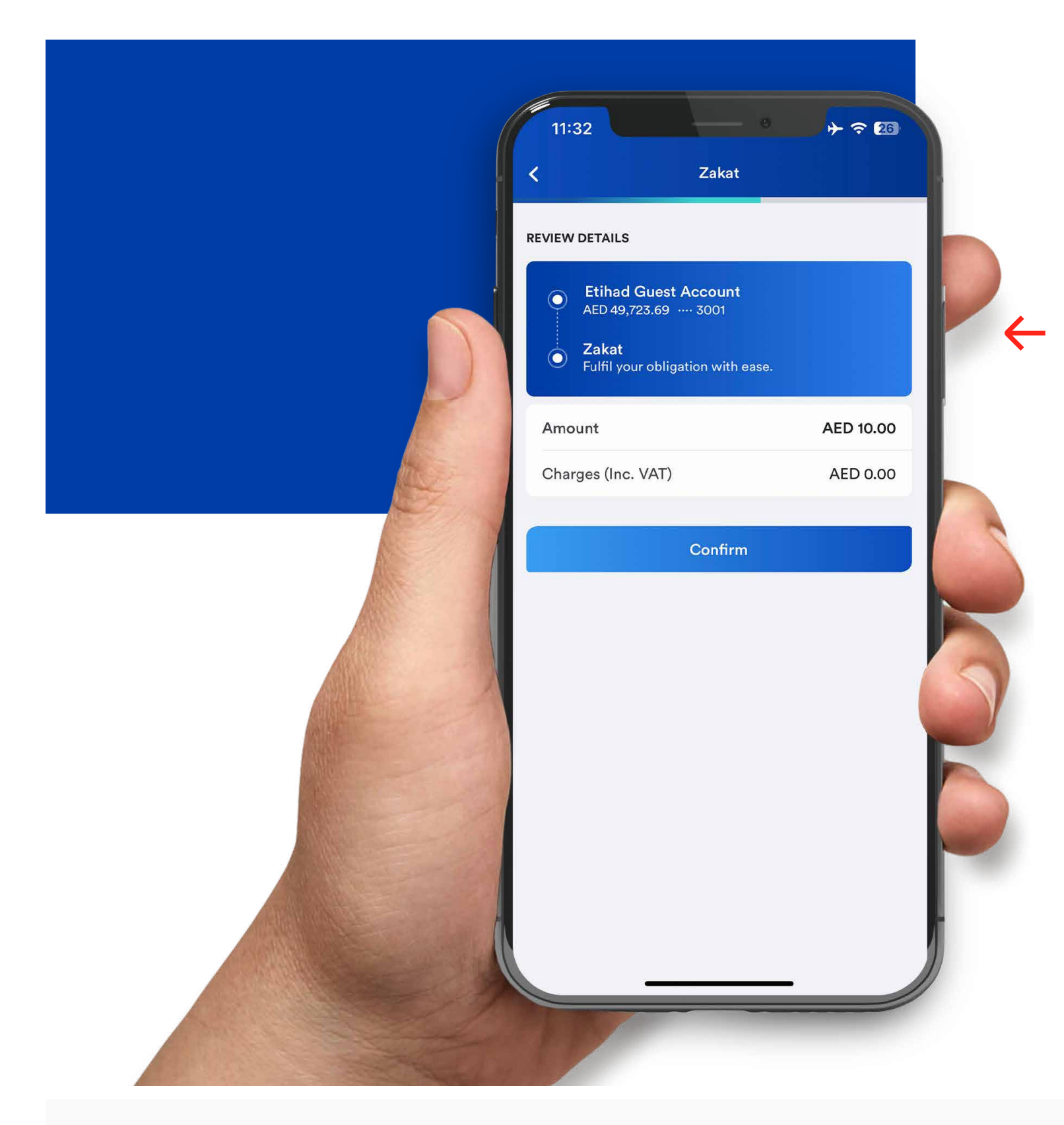

Step 05 Review the details.

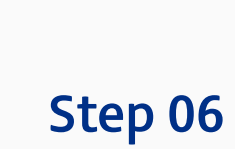

Use your unique swipe to continue.

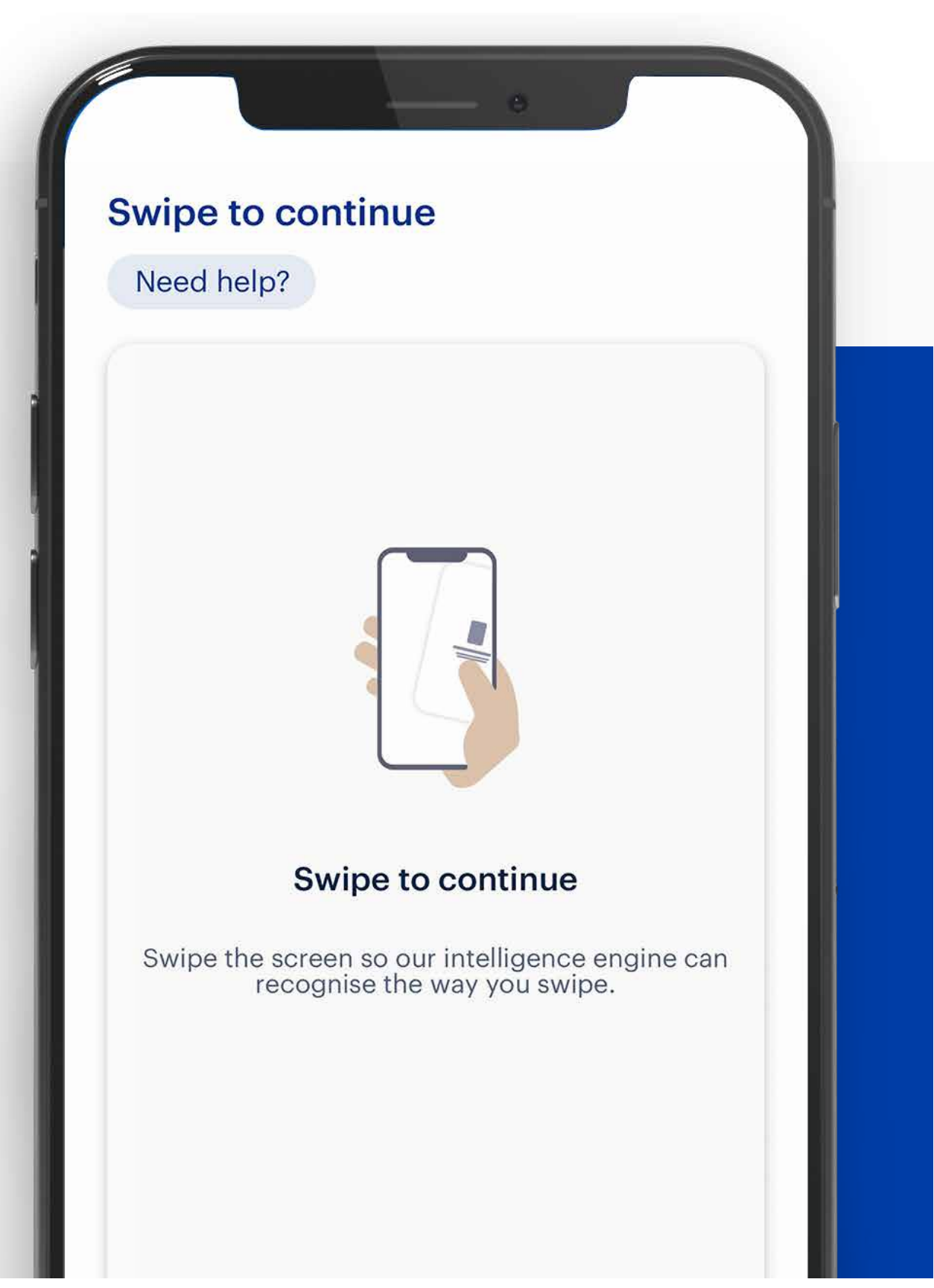

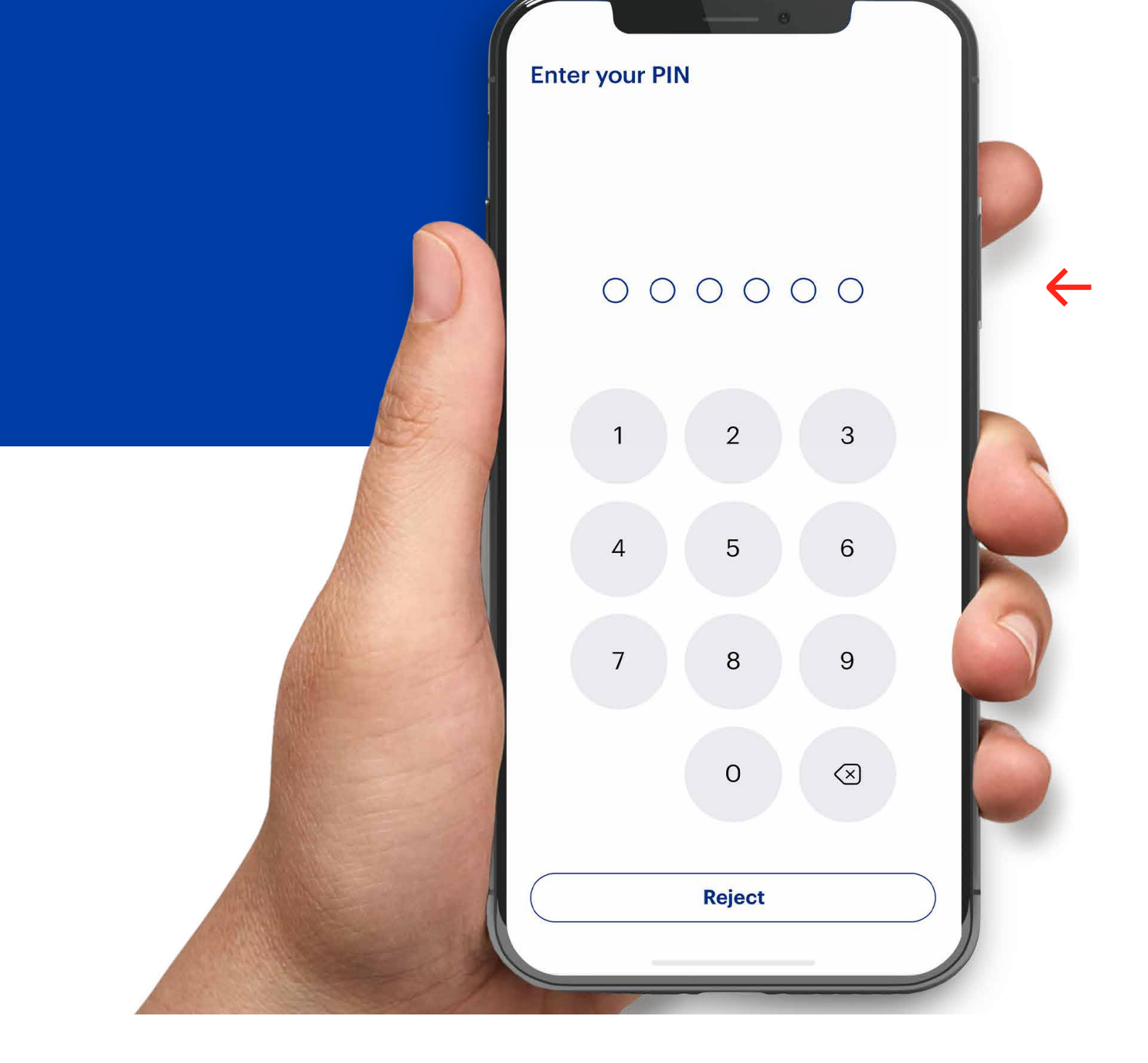

Step 08

you!

Your Zakat payment

is complete. Thank

Step 07 Enter your PIN.

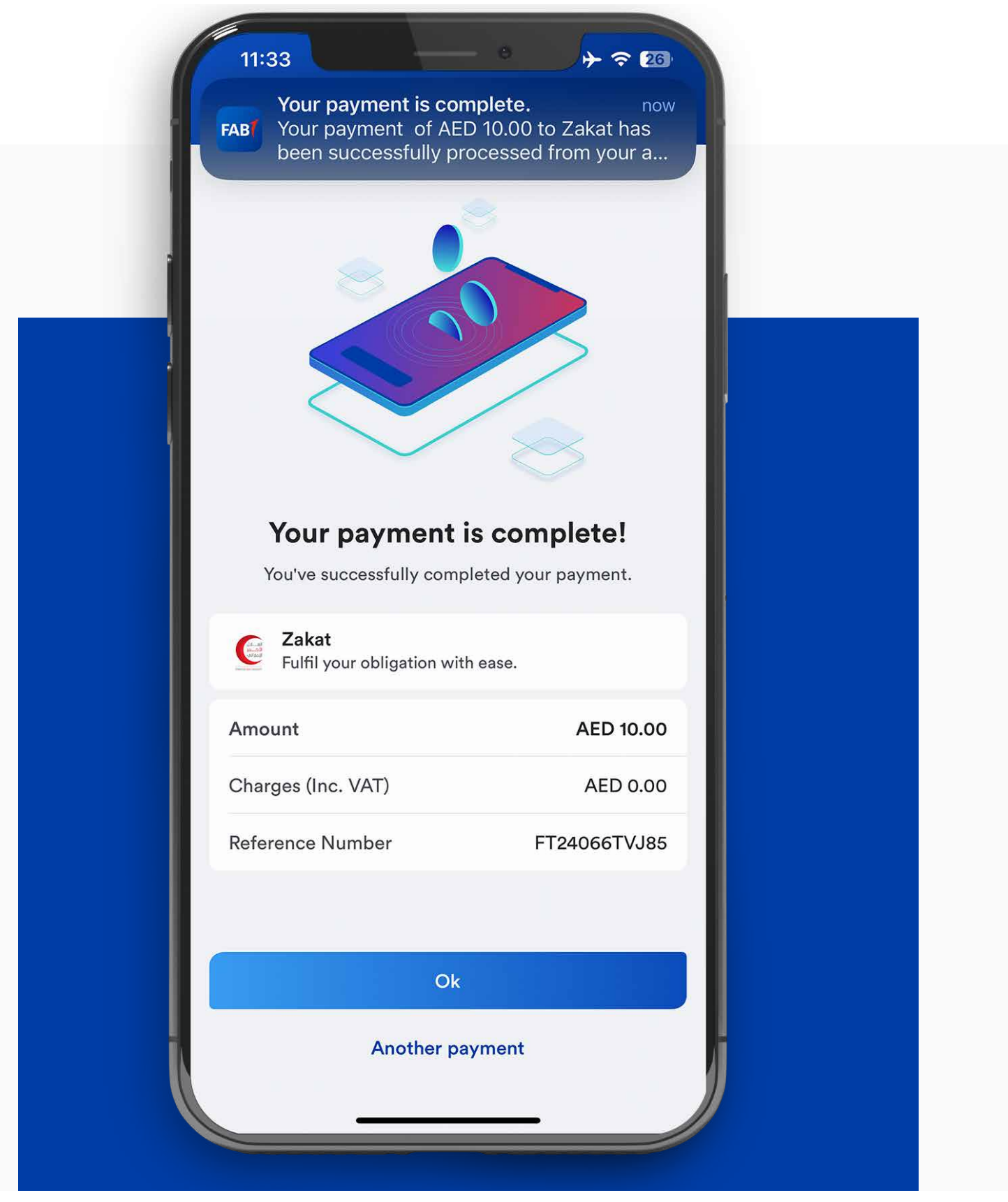

### Note: Don't share your PIN or card details with anyone. Report lost, stolen or damaged cards immediately.

# مدفوعات الزكاة على تطبيق FAB Mobile

يمكنك الآن أداء فرض الزكاة بكل يسر على تطبيق FAB Mobile.

الخطوة 1

قم بتسجيل الدخول

إلى حسابك واضغط

على "المدفوعات".

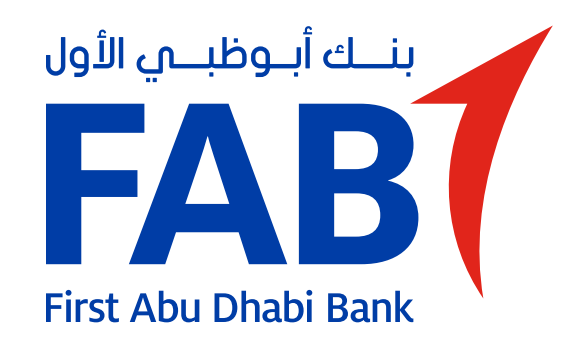

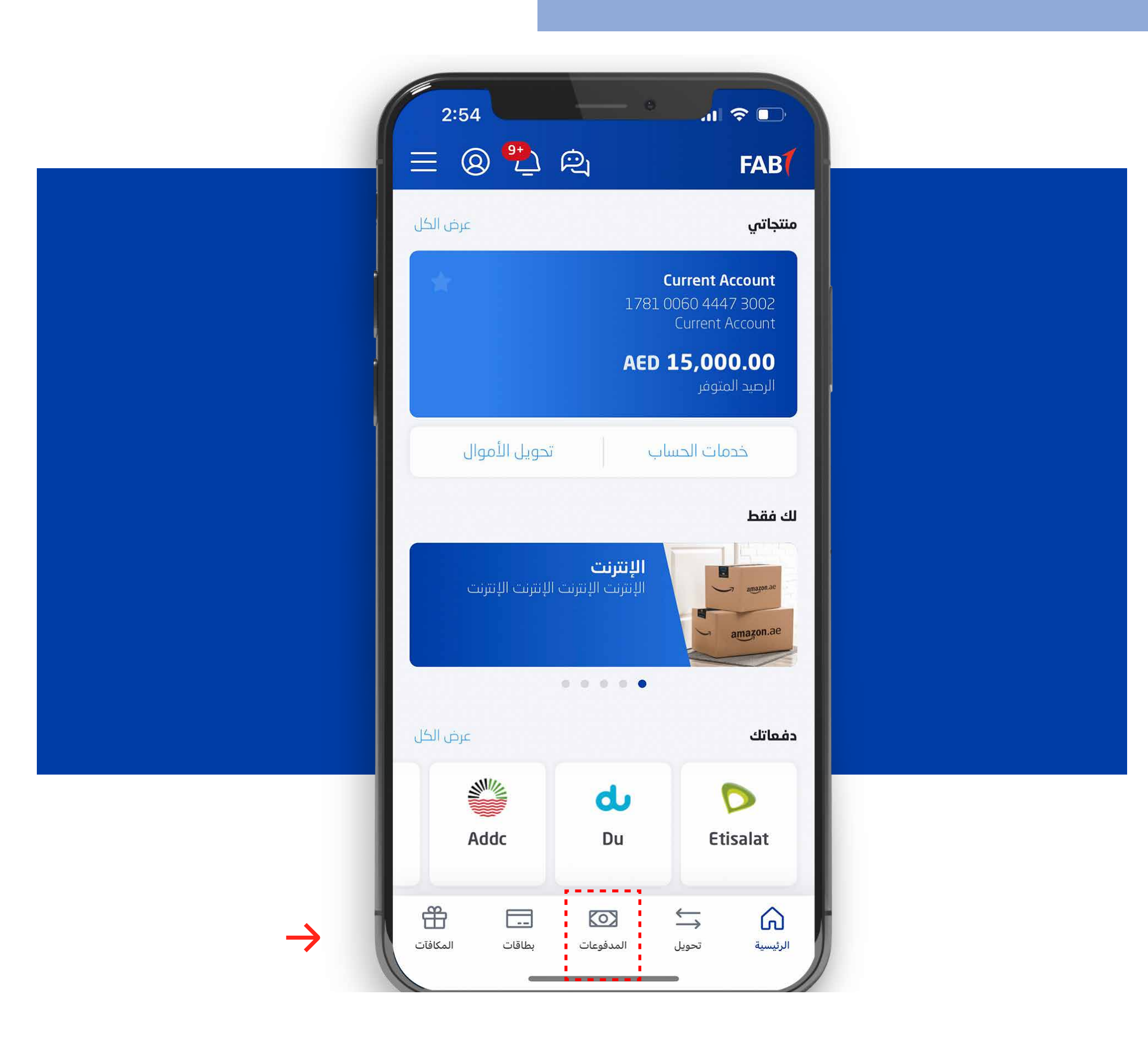

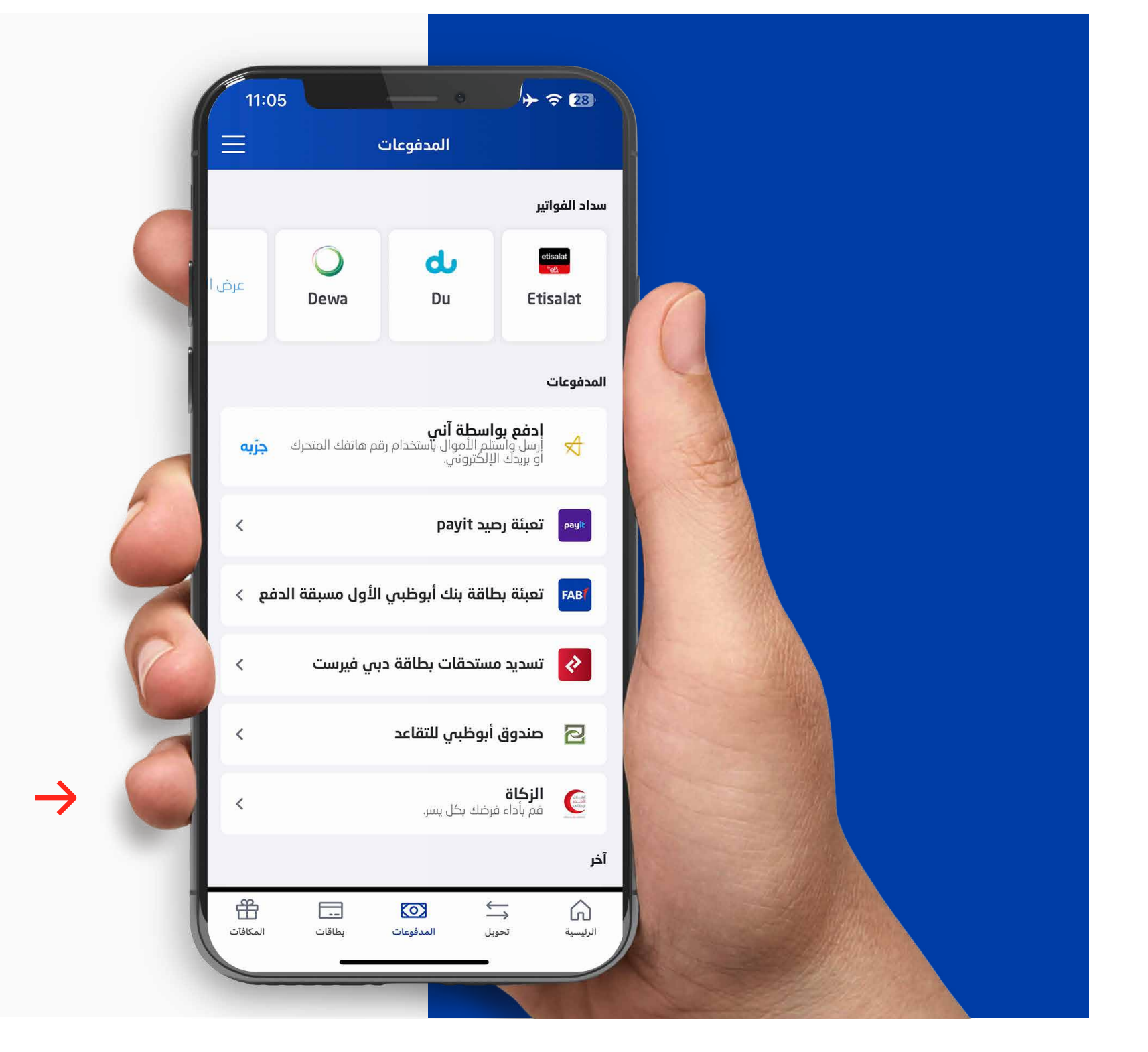

الخطوة 2 اضغط على "الزكاة".

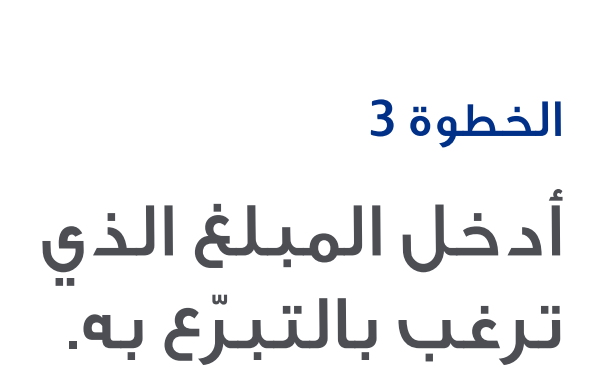

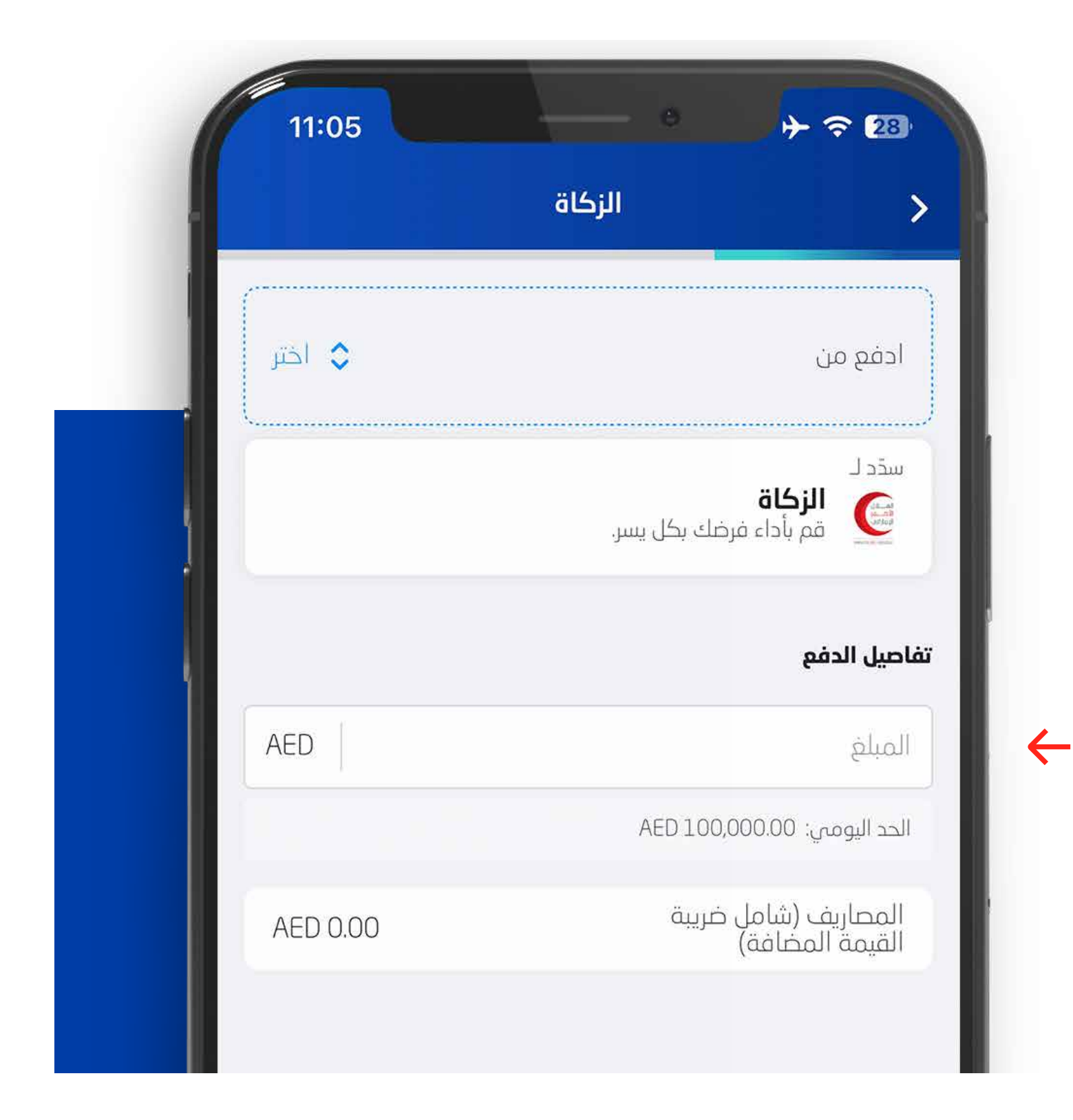

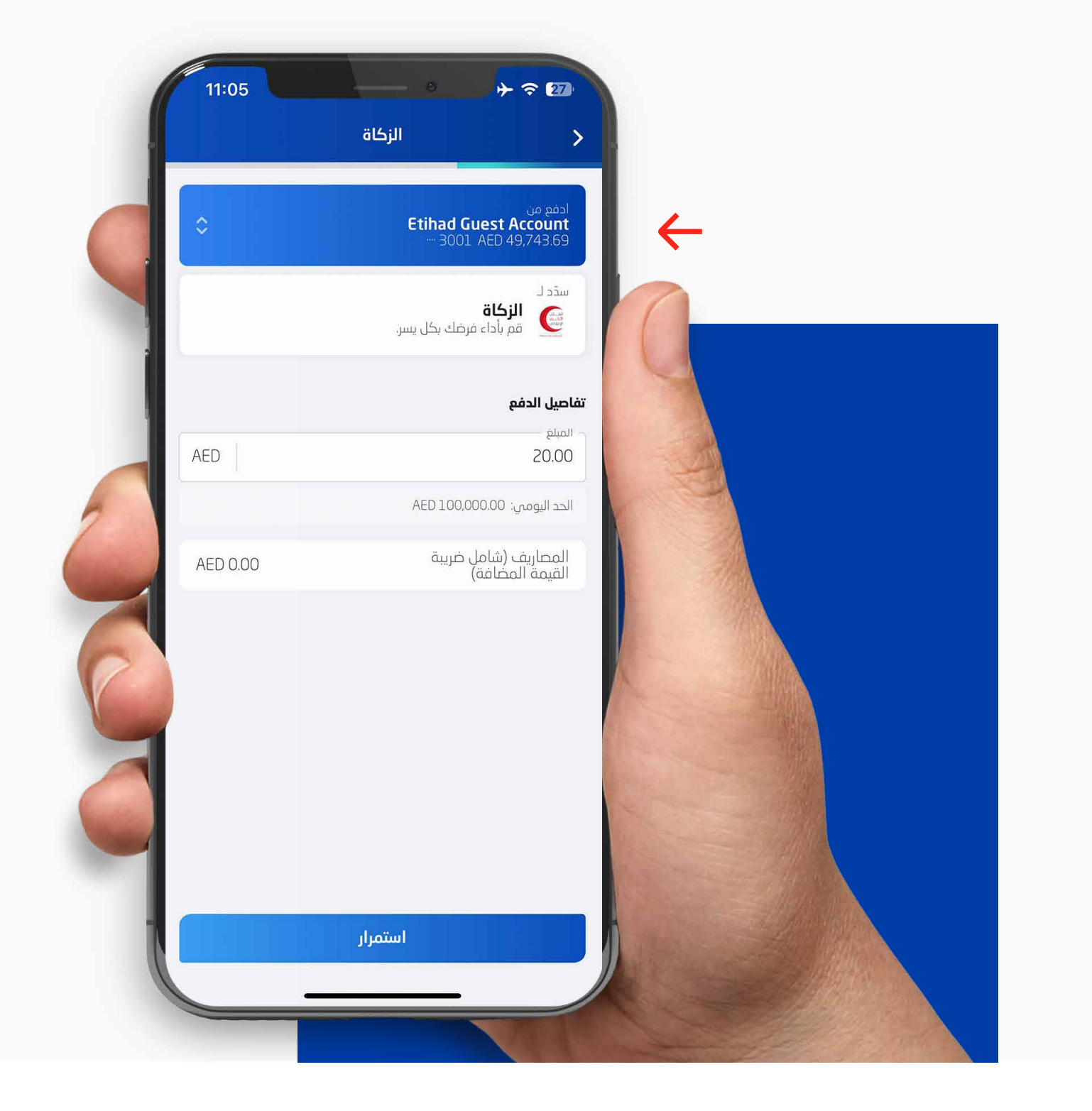

الخطوة 4 اختر الحساب.

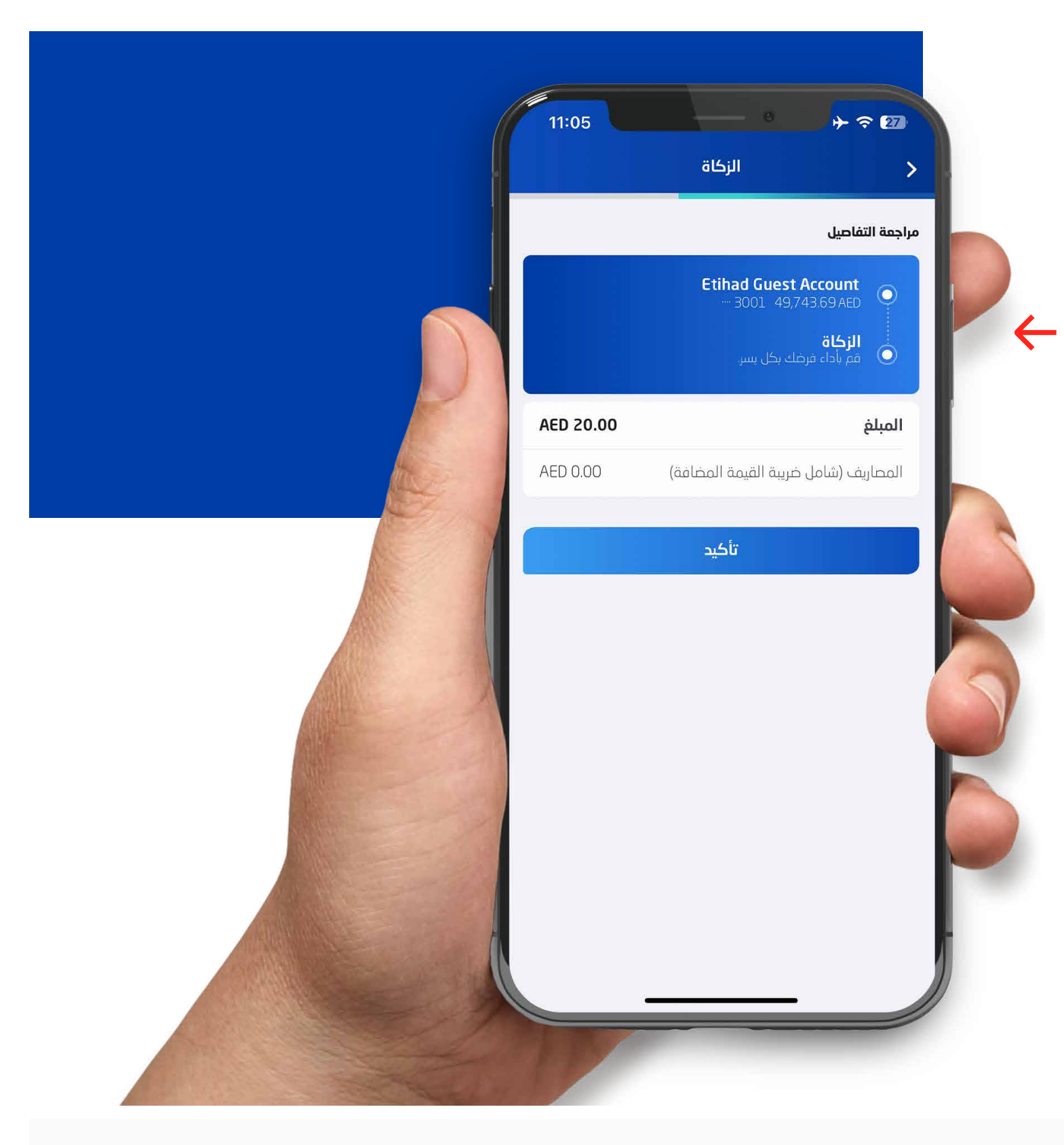

### الخطوة 5 راجع التفاصيل.

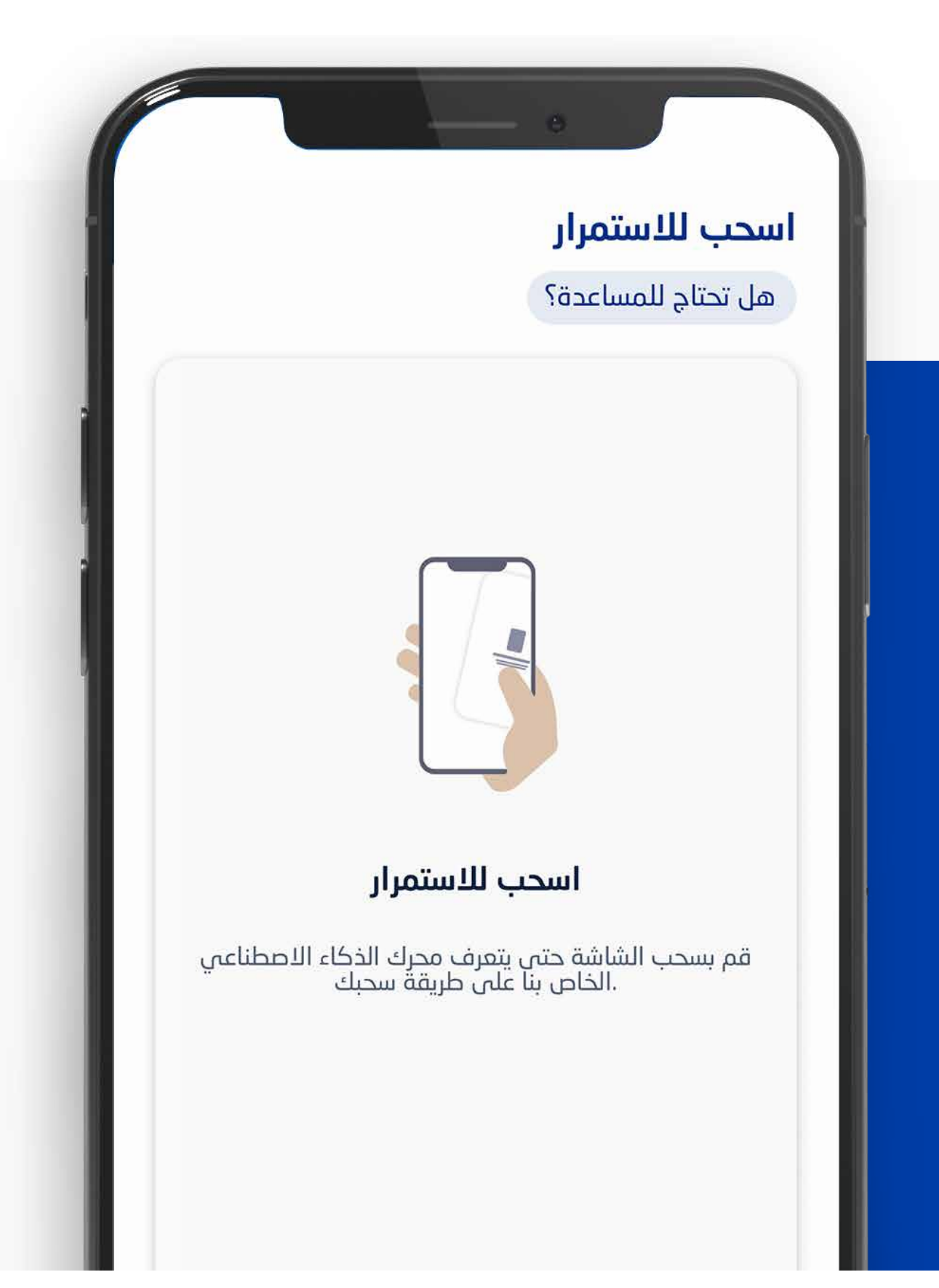

الخطوة 6 اسحب للاستمرار.

> الخطوة 7 أدخل رقم التعريف الشخصي الخاص بك.

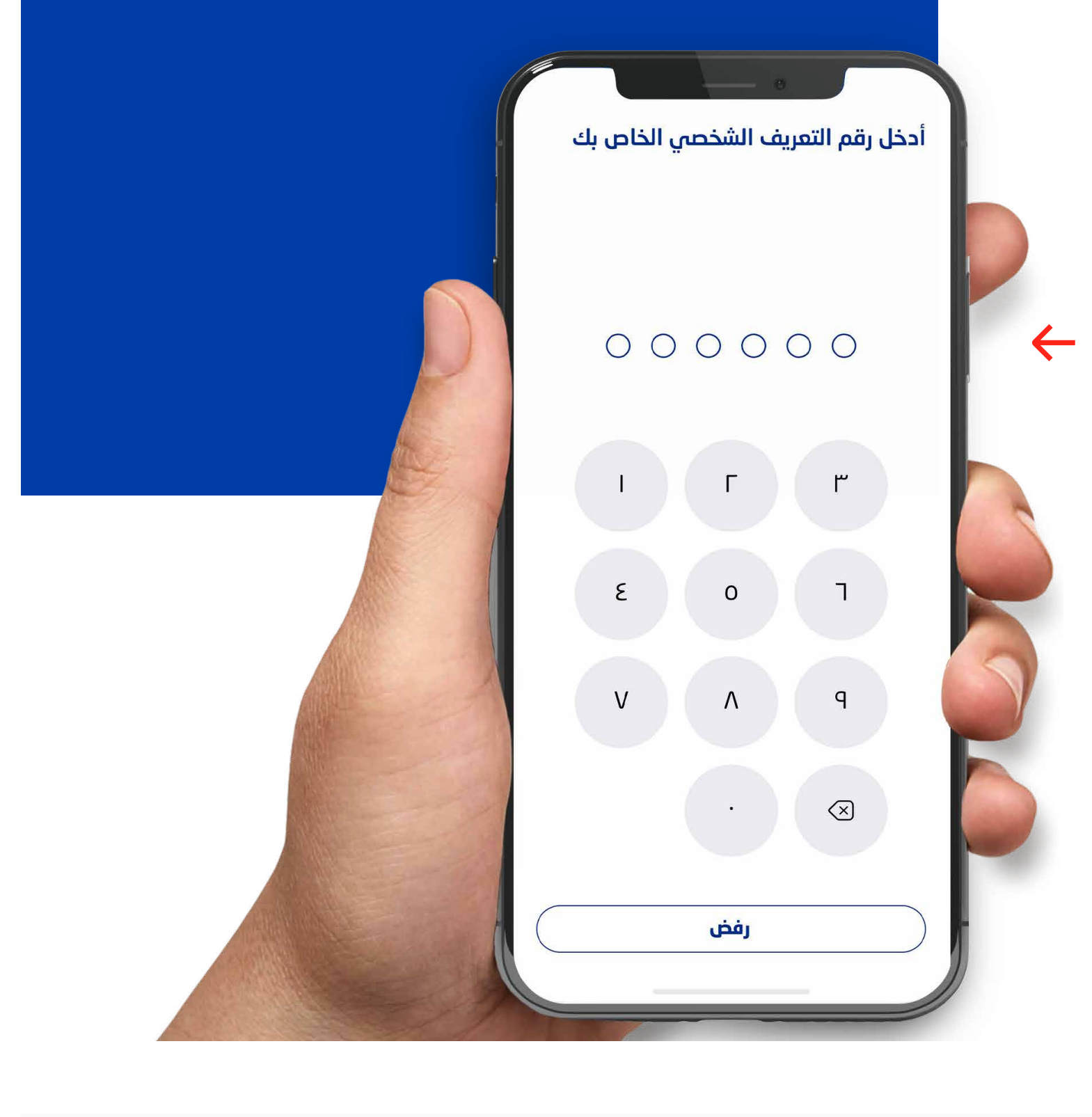

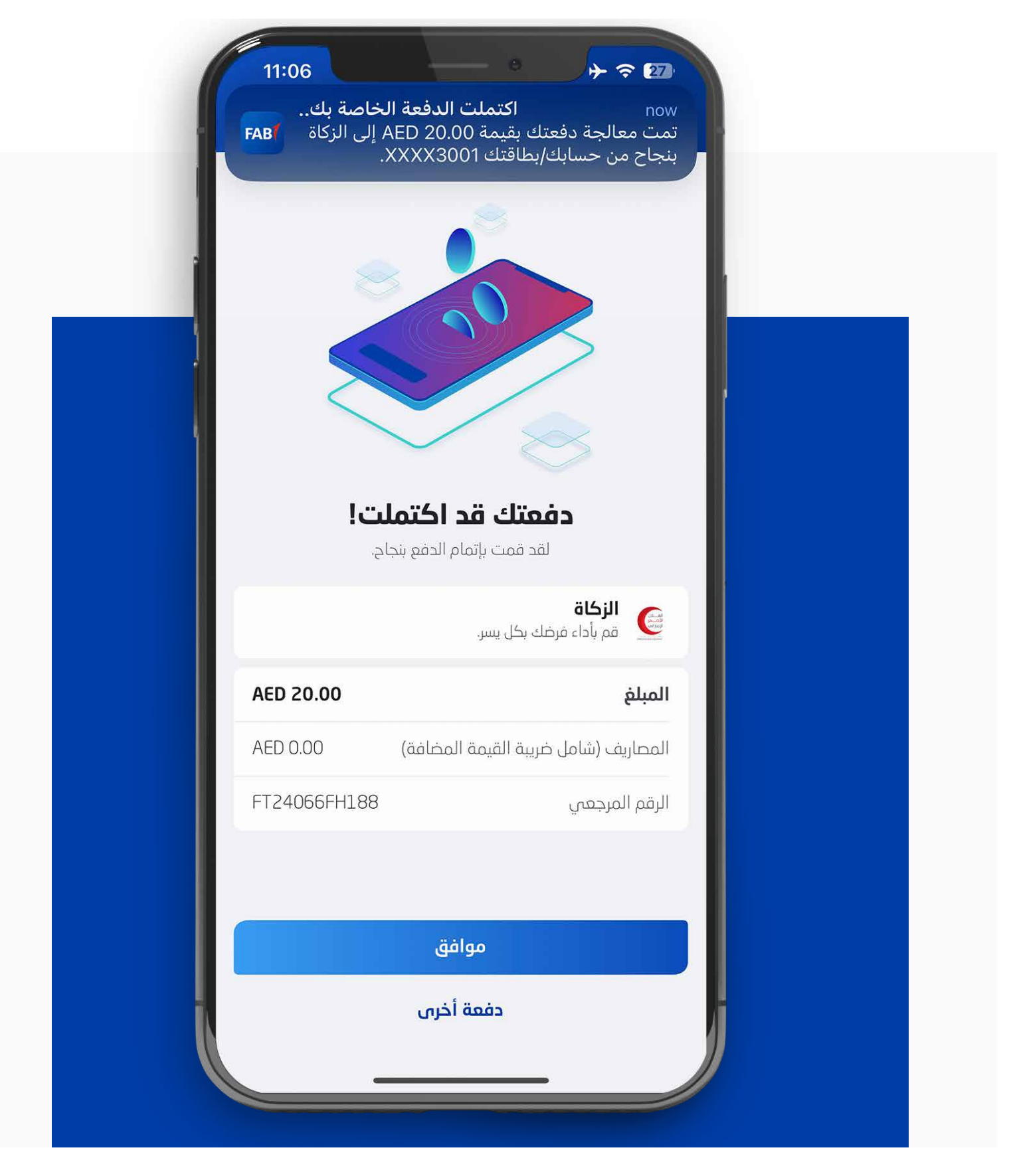

الخطوة 7

دفعة الزكاة قد اكتملت. شكراً لك.

**تنبيه**: لا تشارك رقم التعريف الشخصي أو تفاصيل البطاقة مع أي شخص. قم بالتبليغ عن البطاقات المفقودة أو المسروقة أو التالفة على الفور.